# Soft One®

## Käsikirja

Laskuntarkastus Hallinta

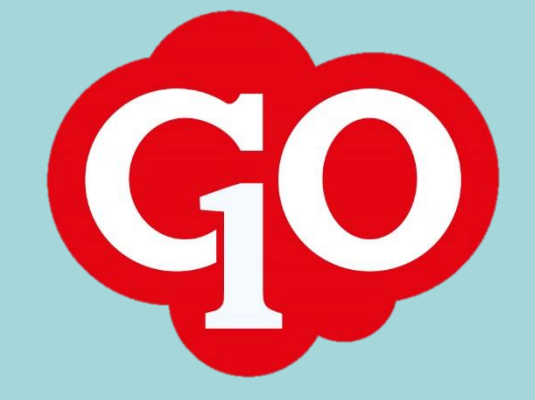

Soft One<sup>®</sup>

## Sisällysluettelo

| Laskuntarkastuksen hallinta                   | 1 |
|-----------------------------------------------|---|
| Laskun asettaminen laskuntarkastuskiertoon    | 1 |
| Laskuntarkastuksen keskeytys                  | 2 |
| Laskujen seuranta                             | 3 |
| Sarakeasetukset                               | 3 |
| Laskujen suodatus laskuntarkastustason mukaan | 4 |
| Laskujen suodatus hyväksyjän mukaan           | 5 |
| Hyväksyntämuistutusten lähettäminen           | 5 |

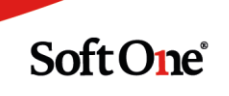

### Laskuntarkastuksen hallinta

#### Laskun asettaminen laskuntarkastuskiertoon

 Laskun voi lisätä laskuntarkastuskiertoon jo tallennusvaiheessa, kun laskua tallennetaan manuaalisesti. Tällöin laskun Hyväksyntätila-osiossa klikataan '*Lisää* hyväksyntämenettely' -painiketta. Painike on aktiivinen, kun laskun pakolliset tiedot on annettu.

| ✓ Hyväksyntätila          |  |
|---------------------------|--|
| Lisää hyväksyntämenettely |  |
|                           |  |

Laskuntarkastuskiertoon voidaan lisätä myös useampia laskuja kerralla valitsemalla ostolaskulistauksessa (*Talous > Ostoreskontra > Ostolaskut*) halutut laskut ja sen jälkeen oikean alalaidan toimintopainikkeesta '*Lisää hyväksyntämenettely*'.

| Valmis                    | Sulje                         |
|---------------------------|-------------------------------|
| Tarkas Jari .             | Poista 🗸 🗸                    |
|                           | Lisää hyväksyntämenettely     |
|                           | Aloita laskuntarkastus        |
| Suodatetut rivit          | Lähetä hyväksyntämuistutukset |
| 38                        | Tuo laskukuvat                |
| <ul> <li>Näytä</li> </ul> | Toiminnot 🔺                   |

2. Lisää hyväksyntämenettely -dialogissa valitaan hyväksyntäryhmä, jos yritykseen on määritelty valmiita hyväksyntäryhmiä. Hyväksyntäryhmään on mahdollista tallentaa valmiiksi valitut tarkastajat ja/tai hyväksyjät. Jos hyväksyntäryhmiä ei ole määritelty, valitaan hyväksyntämalli.

Rooli/käyttäjä -valikosta valitaan laskutarkastuksen kohderyhmä. Jos valitaan *Hyväksyntärooli*, niin lasku näkyy tarkastettavana kaikilla käyttäjillä, joilla on kyseinen hyväksyntärooli. Tavallisin valinta on *Käyttäjä*, jolloin päästään valitsemaan käyttäjät, joille lasku laitetaan tarkastettavaksi.

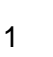

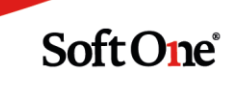

Laskuinfo-kenttään voidaan antaa tietoa laskun tarkastajille. Tässä annettu tieto näkyy kommenttina laskuntarkastushistoriassa.

| Lisää hyväksyntämenettely     |   |         |   | >          |
|-------------------------------|---|---------|---|------------|
| Hyväksyntäryhmä               |   |         |   |            |
|                               | ~ |         |   |            |
| Valitse malli                 |   |         |   |            |
|                               | ~ |         |   |            |
| Rooli/käyttäjä                |   | Laskuja | _ |            |
| Käyttäjä                      | ~ | 1       |   |            |
| Laskuinfo                     |   |         |   |            |
|                               |   |         |   |            |
| ✓ Lähetä viesti tarvittaville |   |         |   |            |
|                               |   |         |   |            |
|                               |   |         |   | Peruuta OK |
|                               |   |         |   |            |

 Valitaan tarkastajat ja/tai hyväksyjät, sekä tarkastustason laji. Joku = yhden käyttäjän hyväksyntä riittää seuraavaan vaiheeseen siirtymiseen Kaikki = kaikkien valittujen käyttäjien hyväksyntä tarvitaan seuraavaan vaiheeseen siirtymiseen.

| arkastus |                |               |   | Hyväksynt | ä              |               |  |
|----------|----------------|---------------|---|-----------|----------------|---------------|--|
| /alittu  | Nimi           | Käyttäjä      |   | Valittu   | Nimi           | Käyttäjä      |  |
|          | Jari Asentaja  | jari          |   |           | Nanna Ojala    | Nanna         |  |
| -        | Juha Asentaja  | Juha          |   |           | Jari Asentaja  | jari          |  |
|          | Nanna Ojala    | Nanna         |   |           | Juha Asentaja  | Juha          |  |
|          | Testi Käyttäjä | Testikäyttäjä |   |           | Matti Putkinen | Matti         |  |
|          |                |               |   |           | Testi Käyttäjä | Testikäyttäjä |  |
|          |                |               | Ŧ |           |                |               |  |
|          |                |               |   |           |                |               |  |

4. OK-painikkeella lasku lisätään laskuntarkastuskiertoon. Mikäli '*Lähetä viesti tarvittaville*' oli valittuna, ensimmäisellä tasolla valitut käyttäjät saivat tarkastettavasta laskusta GO-viestin.

#### Laskuntarkastuksen keskeytys

Laskuntarkastuksen voi keskeyttää missä vaiheessa tahansa. Tarkastus keskeytetään klikkaamalla *Keskeytä hyväksyntä* -painiketta ostolaskun Hyväksyntätila-osiossa.

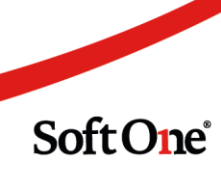

Laskuntarkastushistoriaan tulee merkintä tarkastuksen keskeytyksestä. Keskeytetty laskuntarkastuskierto näkyy kuitenkin vielä laskun tiedoissa.

| * Laskuntarkastus on keskeytetty                                     | Tason käsittely | Käsittelytyyppi | Käyttäjä | Nimi        | Rooli      | Vastaus | Pvm        |
|----------------------------------------------------------------------|-----------------|-----------------|----------|-------------|------------|---------|------------|
| 8:07                                                                 |                 | Tallennettu     | Juha     | Juha Asen   | Tarkastaja | Ei      | 2021-07-2. |
| luha Asentaia rekisteröi laskuntarkastuksen                          | Hyväksyntä      | Käsittelyssä    | Juha     | Juha Asen   | Tarkastaja | Ei      | 2021-07    |
| Suna Asentaja rekisteror laskuntarkastuksen                          | Valmis          | Tasoa ei s      | Juha     | Juha Asen   | HYVÄKSY    | Ei      |            |
| 18:07 Juha Asentaja                                                  | Valmis          | Tasoa ei s      | Nanna    | Nanna Ojala | HYVÄKSYJÄ  | Ei      |            |
| Laskun toimituspäivä ja toimitetut määrät tarkastettava<br>huolella! |                 |                 |          |             |            |         |            |
| 8:19                                                                 |                 |                 |          |             |            |         |            |
| Laskuntarkastuksen keskeytti SoftOne (22395)                         |                 |                 |          |             |            |         |            |
|                                                                      |                 |                 |          |             |            |         |            |
|                                                                      |                 |                 |          |             |            |         | Yhteensä 4 |

Laskun voi asettaa uuteen laskuntarkastuskiertoon klikkaamalla *Lisää hyväksyntämenettely* - painiketta.

#### Laskujen seuranta

Laskuntarkastuksen eri vaiheissa olevia laskuja voi seurata ostolaskulistauksessa toiminnossa *Talous* > *Ostoreskontra* > *Laskut*.

#### Sarakeasetukset

Laskuntarkastuksen seurantaa varten listauksessa on hyvä näkyä sarakkeet Hyväksyntätila, Hyväksyjät ja Hyväksyntäryhmä. Sarakkeet saa tarvittaessa näkyviin klikkaamalla laskulistauksen oikeassa yläreunassa olevaa hampurilaiskuvaketta. Valikon toisella sivulla on sarakevalikko, josta kyseiset sarakkeet voi valita näkyville.

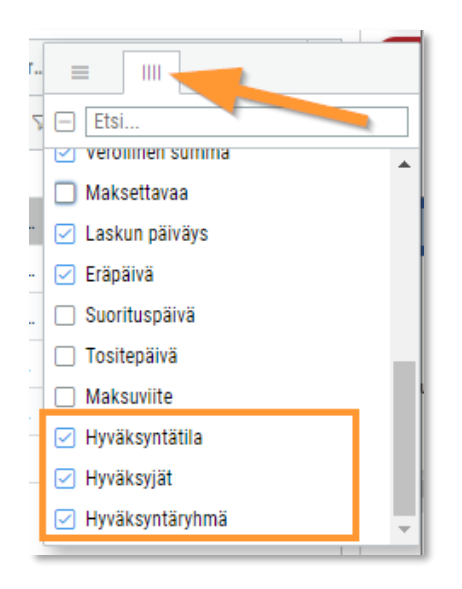

3

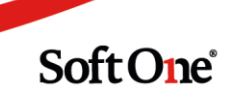

Sarakkeet voi siirtää haluttuun kohtaan listauksessa. Lopuksi on muistettava tallentaa valinta valikon ensimmäisen sivun *Tallenna näkymä* -toiminnolla.

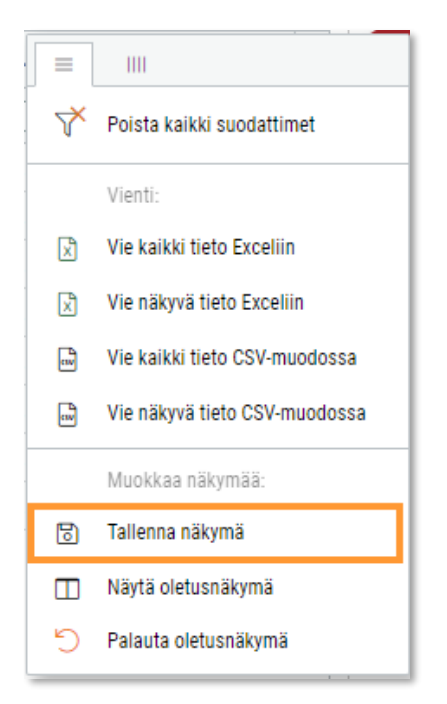

#### Laskujen suodatus laskuntarkastustason mukaan

Klikkaamalla Hyväksyntätila-sarakkeen otsikkorivin suodatuskuvaketta pääsee valitsemaan tietyllä laskuntarkastustasolla olevat laskut.

| Hyväksyntätila Hyväksyjät Hyv |                  |  |  |  |  |
|-------------------------------|------------------|--|--|--|--|
|                               |                  |  |  |  |  |
| Valmis                        | Etsi             |  |  |  |  |
| Valmis                        | 🗹 Valitse kaikki |  |  |  |  |
| Ei aloitettu                  | 🗹 Ei aloitettu   |  |  |  |  |
| Ei aloitettu                  | 🖂 Hyväksyntä     |  |  |  |  |
| Tarkastus                     | 🗹 Tarkastus      |  |  |  |  |
| Tarkastus                     | ✓ Valmis         |  |  |  |  |

Valitsemalla *Ei aloitettu* saa listauksen laskuista, joita ei ole asetettu laskuntarkastuskiertoon lainkaan.

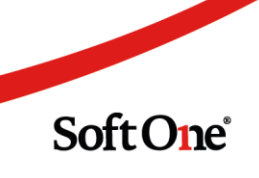

Valitsemalla keskeneräiset tasot (tässä Hyväksyntä ja Tarkastus) ja järjestämällä laskut eräpäivän mukaan nousevaan järjestykseen, näkee nopeasti laskut joiden hyväksyntä odottaa pikaisia toimenpiteitä.

| Eräpäivä 🛧 | Hyväksyntätila 🏹 🛛   |
|------------|----------------------|
| pr 🗖       | ♡ (2) Hyväksyntä ♡ [ |
| 17.8.2021  | Tarkastus            |
| 23.8.2021  | Tarkastus            |
| 2.9.2021   | Hyväksyntä           |

#### Laskujen suodatus hyväksyjän mukaan

Hyväksyjät-sarakkeessa näkyy laskuntarkastustasolle valitut käyttäjät. Jos tasolle on valittu useampi käyttäjä, näkyy käyttäjät pilkulla erotettuna.

| Hyväksyjät                   |
|------------------------------|
|                              |
| Jari Asentaja                |
| Jari Asentaja, Juha Asentaja |
| Mauri Mähkä                  |
| Tarja Rohiseva               |

Laskulistausta voi suodattaa käyttäjän mukaan kirjoittamalla käyttäjän nimi sarakkeen suodatuskenttään.

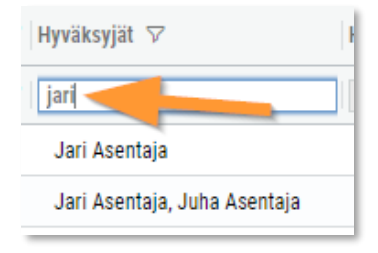

#### Hyväksyntämuistutusten lähettäminen

Tarkastamattomasta/hyväksymättömästä laskusta voi lähettää muistutuksen ostolaskulistauksessa (*Talous > Ostoreskontra > Laskut*).

Laskulistauksesta valitaan laskut, joista muistutus halutaan lähettää. Kun laskut on valittu, valitaan oikean alalaidan toimintopainikkeesta Lähetä hyväksyntämuistutukset.

Käyttäjät saavat GO-viestin johon on listattu käyttäjän toimia odottavat laskut.

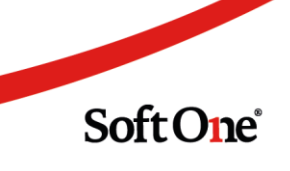